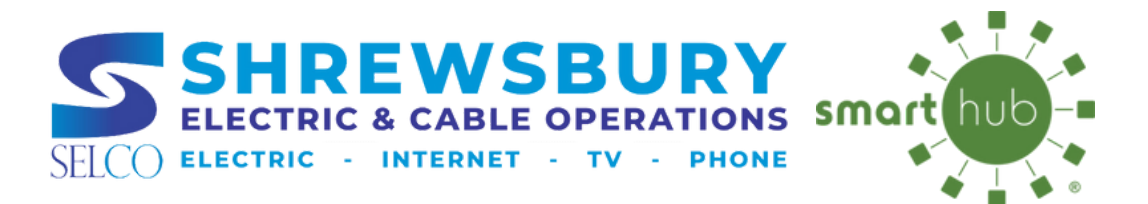

# POWER OUTAGE NOTIFICATION NOTIFICATION ENROLLMENT

| BILL & PAY  USAGE CONTACT US SETTINGS Contact Information Contact Information Contact Methods Manage Notifications Meter Descriptions Paperfess Billing EV Rebates Looking for a new car's SECO STREAMPORT | BILL & PAY  USAGE USAGE CONTACT US SETTINGS Contact Information Contact Methods Manage Notifications                                                                                                    | ERT<br>en made awa<br>hout immedia<br>S or Walmart  |
|----------------------------------------------------------------------------------------------------|----------------------------------------------------------------------------------------------------|-----------------------------------------------------|
| USAGE CONTACT US SETTINGS Contact Information Contact Information Contact Methods Manage Notifications Meter Descriptions Paperfess Billing SECONDENDENDENDENDENDENDENDENDENDENDENDENDEN                   | USAGE  CONTACT US SETTINGS Contact Information Contact Methods Manage Notifications Skitch Data                                                                                                    | ERT<br>en made awa<br>hout immedia<br>IS or Walmart |
| CONTACT US CONTACT US SETTINGS Contact Information Contact Information Contact Methods Manage Notifications Meter Descriptions Paperfess Billing SELCO StrevuburyMA                                        | CONTACT US CONTACT US SETTINGS Contact Information Contact Methods Manage Notifications Contact Methods Manage Notifications Contact Methods Manage Notifications Contact Methods Contact Methods Contact Meth | ERT<br>en made awa<br>hout immedia<br>IS or Walmart |
| SETTINGS our Customer Service to<br>Contact Information<br>Contact Methods<br>Manage Notifications<br>Meter Descriptions<br>Paperfess Billing<br>SECO StreveburyMA                                         | SETTINGS our Custom<br>Contact Information<br>Contact Methods<br>Manage Notifications                                                                                                    |                                                     |
| Contact Information Contact Methods Manage Notifications Meter Descriptions Paperfess Billing Looking for a new car?                                                                                       | Contact Information Contact Methods Manage Notifications Switch to Legacy Cab SELCO Sive                                                                                                    | er Service te                                       |
| Contact Methods Legacy Cable will be di<br>Manage Notifications<br>Meter Descriptions<br>Paperfess Billing Looking for a new car?                                                                          | Contact Methods Legacy Cab<br>Manage Notifications                                                                                                    | CELCO Stra                                          |
| Manage Notifications SELCO StrewsburyMA<br>Meter Descriptions EV Rebates<br>Paperfess Billing Looking for a new car?                                                                                       | Manage Notifications SELCO.Shre                                                                                                    | ale will be disc                                    |
| Meter Descriptions EV Rebates Paperless Billing Looking for a new car? SELCO ShrewsburyMA                                                                                                    |                                                                                                    | twsburyMA.g                                         |
| Paperless Billing Looking for a new car?<br>SELCO.ShrewsburyMA.                                                                                                    | Meter Descriptions EV Rebate                                                                                                    | 15                                                  |
| SELCO.ShrewsburyMA.                                                                                                    | Paperless Billing Looking for                                                                                                    | a new car? B                                        |
| Registered Accounts                                                                                                    | Registered Accounts                                                                                                    | iwsburyww.g                                         |
| Security                                                                                                    | Security                                                                                                    |                                                     |

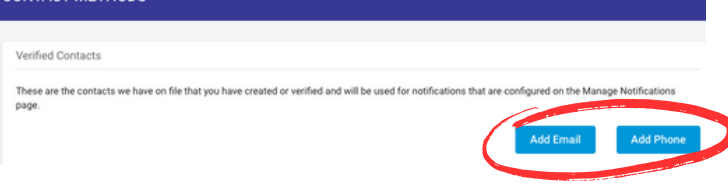

### #2

| SHREWSBURY<br>ELECTRIC & CABLE OPERATIONS<br>NECO ELECTRIC & CABLE OPERATIONS |                                                   | HOME                                               | #3                      |                                                                                                    |                                                |         |                                              |
|-------------------------------------------------------------------------------|---------------------------------------------------|----------------------------------------------------|-------------------------|----------------------------------------------------------------------------------------------------|------------------------------------------------|---------|----------------------------------------------|
| BILL & PAY                                                                    | ~                                                 |                                                    | MANAGE NOTIFICATIONS    |                                                                                                    |                                                |         |                                              |
|                                                                               |                                                   | NOTIFICATIONS (3)                                  | Billing                 |                                                                                                    |                                                |         |                                              |
| JSAGE                                                                         | ~                                                 | COALL ALEDT                                        | Miscellaneous           |                                                                                                    |                                                |         |                                              |
| ONTACT US 🗸                                                                   | We have been made awa<br>shut off without immedia | Service                                            |                         |                                                                                                    |                                                |         |                                              |
| ETTINGS                                                                       | ~                                                 | made at CVS or Walmart<br>our Customer Service tea | Alert Type              | Description                                                                                               | Text Message                                   | Email   | Voice Message                                |
| Contact Information                                                           |                                                   |                                                    | Bill Estimate           | This is an event to send a<br>Bill Estimate.                                                              | Text Message +                                 | Email • | Voice Message *                              |
| Contact Methods                                                               |                                                   | Switch to SELCO Stree<br>Legacy Cable will be disc |                         |                                                                                                    | Add Phone in Contact Methods                   |         | Add Phone in Contact Methods                 |
| Manage Notifications                                                          | -                                                 | SELCO.ShrewsburyMA.gr                              | Broadband Bill Estimate | This is an event to send a<br>Bill Estimate.                                                              | Text Message +                                 | V       | Message •                                    |
| Meter Descriptions                                                            |                                                   | EV Rebates                                         |                         |                                                                                                    | Add Phone in Contact Methods                   |         | Add Phone in Contact Methods                 |
| Paperless Billing                                                             |                                                   | Looking for a new car? B<br>SELCO StrewsburyMA or  | New Service Request     | This is a notification to<br>inform you that you have<br>successfully completed a<br>new service request. | Yest Managers                                  | feel .  | Vicine Managers                              |
| Registered Accounts<br>Security                                               |                                                   |                                                    | Created                 |                                                                                                    | Add Phone in Contact Methods                   |         | Add Phone in Contact Methods                 |
|                                                                               |                                                   |                                                    | Planned Power Outage    | This is a notification to<br>inform you when a power<br>outage is planned.                                | Text Message •                                 | Email • | Not Available                                |
|                                                                               |                                                   |                                                    | Power Outage            | This is a notification to<br>inform you when a power<br>outage has occurred.                              | Text Message +                                 | Email • | Not Available                                |
|                                                                               |                                                   |                                                    | Power Outage Restored   | This is a notification to<br>inform you when a power<br>outage has been been<br>restored.                 | Text Message *                                 | Email • | Not Available                                |
|                                                                               |                                                   |                                                    | Power Outage Update     | This is a notification to<br>inform you when a power<br>outage update has                                 | Text Message •                                 | Email   | Not Available                                |
|                                                                               |                                                   |                                                    |                         | occurred.                                                                                                 | Add Phone in Contact Methods                   |         |                                              |
|                                                                               |                                                   |                                                    | Program Event           | occurs when an efficiency<br>program notification is<br>sent.                                             | Text Message *<br>Add Phone in Contact Methods | Email * | Voice Message * Add Phone in Contact Methods |
|                                                                               |                                                   |                                                    | Service Request Created | This is a notification to<br>inform you when a service<br>request has been made.                          | Text Message +                                 | Email • | Voice Message 👻                              |
|                                                                               |                                                   |                                                    |                         |                                                                                                    | Add Phone in Contact Methods                   |         | Add Phone in Contact Methods                 |

CUSTOMER SERVICE 508-841-8500

# WEB BROWSER:

## **STEP 1**

### **Update your Contact Methods:**

- 1. Visit http://selco.smarthub.coop on a web browser
- 2. Enter your SmartHub login information
- 3.Go to Settings > Contact Methods > Add Email/Phone
- 4. Insert your contact information and preferred settings
- 5. Select **Accept** to agree to the terms & Conditions
- 6. Lastly, enter the verification code that you receive to verify & activate your mobile number or email

# STEP 2

### Manage your Notifications:

- 1.Visit http://selco.smarthub.coop on a web browser
- 2.Go To Settings > Manage Notifications> Service
- 3. Select notifications for all of the four power outage option
- 4. Select the notification methods (text or email) that you wish to be enrolled in for each of the notification types (Be sure to press the drop down and check the box)
- 5. Press save towards the bottom of the drop down menu

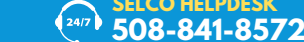

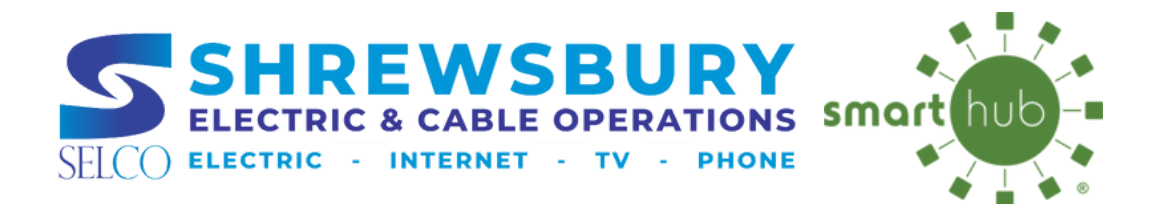

# POWER OUTAGE NOTIFICATION NOTIFICATION ENROLLMENT

HOME

CONTACT US

#3

SETTINGS

BILL & PA

11 USAGE

1

ADD NEW CONTACT METHOD

**#2 =** 

SETTINGS

Additional Users

Billing Address

Contact Methods Manage Notifications

Meter Descriptions Paperless Billing Registered Accounts

Clear Cache

Security Stored Payment Acco

About NISC Privacy Policy

Sign Out

CONTACT METHODS

Acknowledgements

13

**#1** 

## **MOBILE APP:**

## **STEP 1**

#### Update your Contact Methods:

- 1. Open the SmartHub Mobile app
- 2.Go to Settings > Contact Methods > Add New Contact Method
- 3. Input desires mobile number, turn on **"Receive Text Message"** on
- 4. Select Accept to agree to the terms & Conditions
- 5. Lastly, enter the verification code that you receive to verify & activate your mobile number

# STEP 2

### Manage your Notifications:

- 1. Open the SmartHub Mobile App
- 2.Go To Settings > Manage Notifications> Service
- 3. Select notifications for all of the four power outage option by pressing manage contacts under each.
- 4.Select the notification methods (text or email) that you wish to be enrolled in for each of the notification types

#### #2

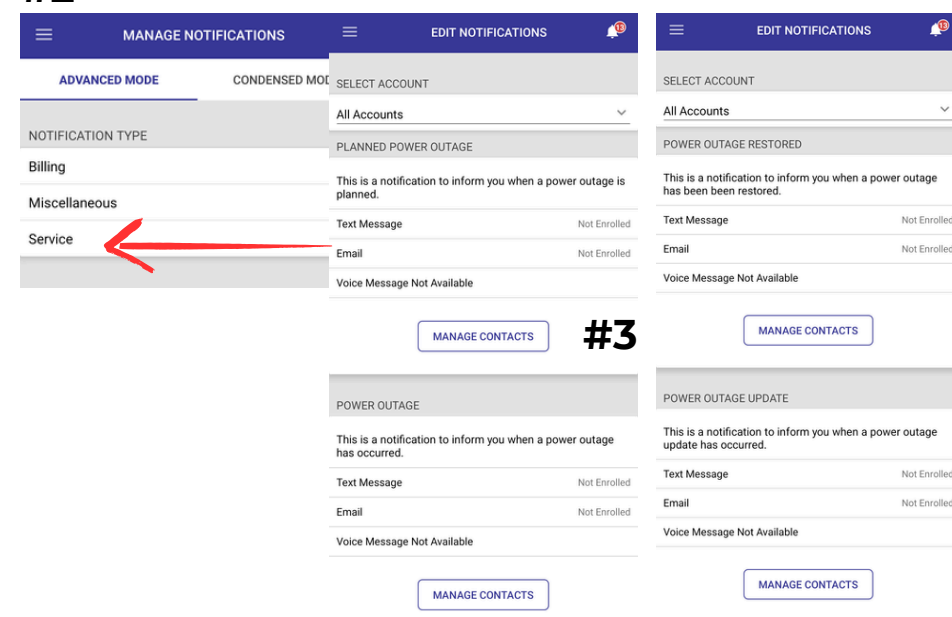

SELCO HELPDESK 508-841-8572

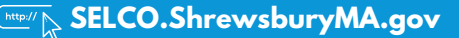